## ISTRUZIONI PER ACCEDERE AL DOCUMENTO DI VALUTAZIONE NEL REGISTRO ARGO tramite PC

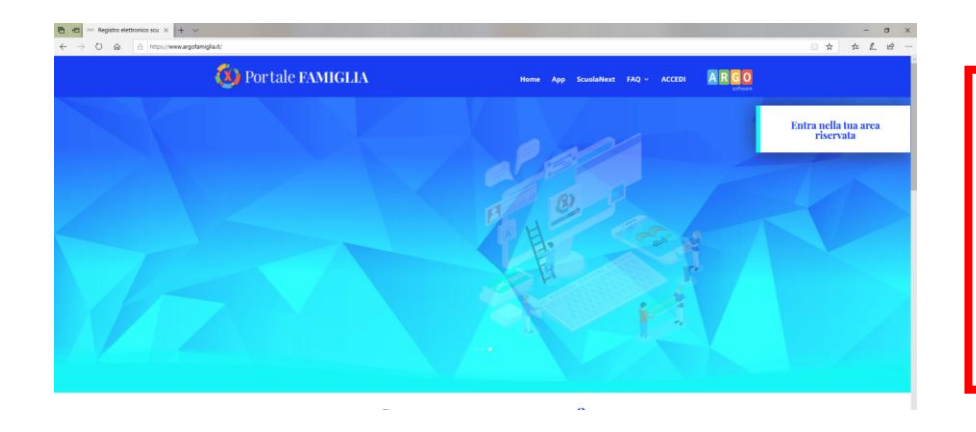

1. ACCEDERE AL PORTALE www.argofamiglia.it

Cliccare "Entra nella tua area riservata"

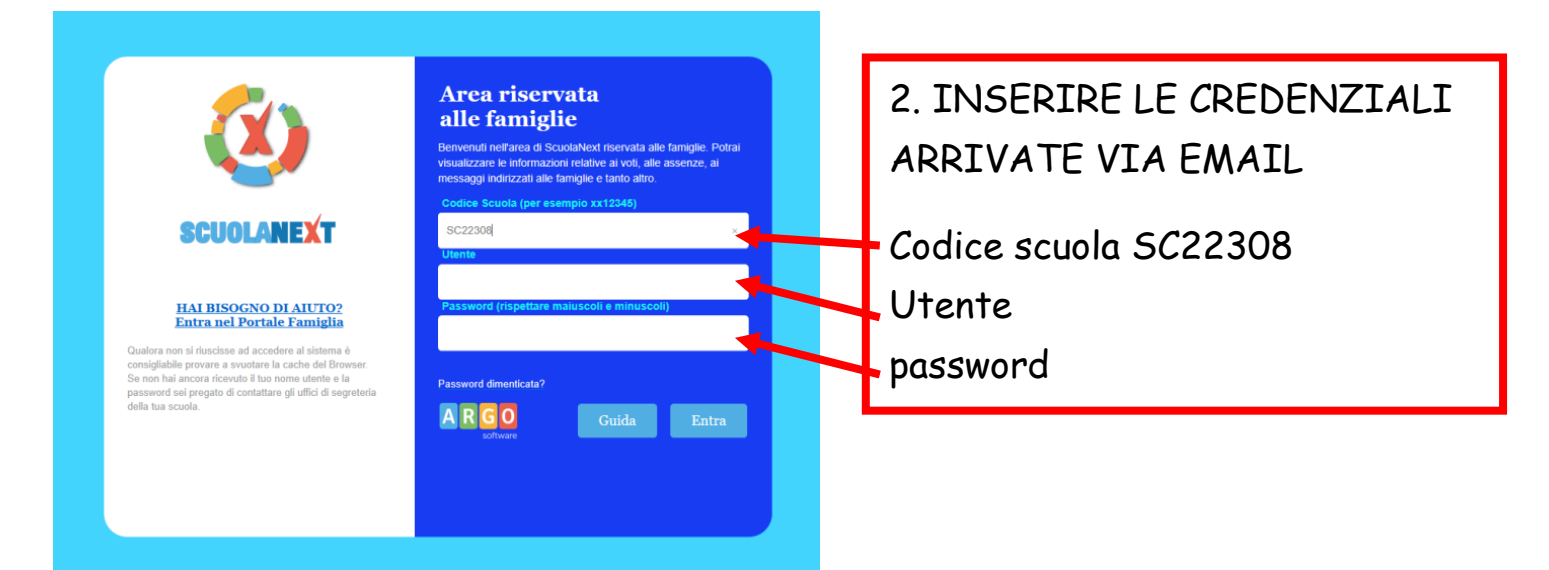

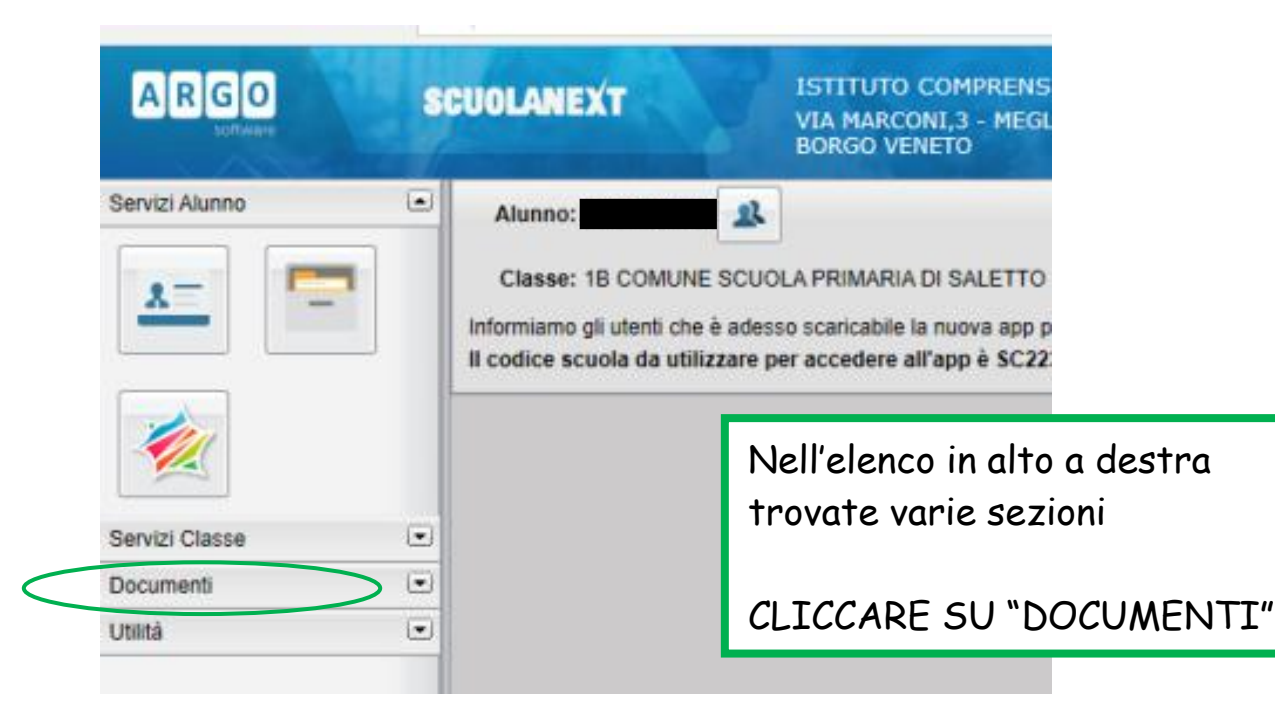

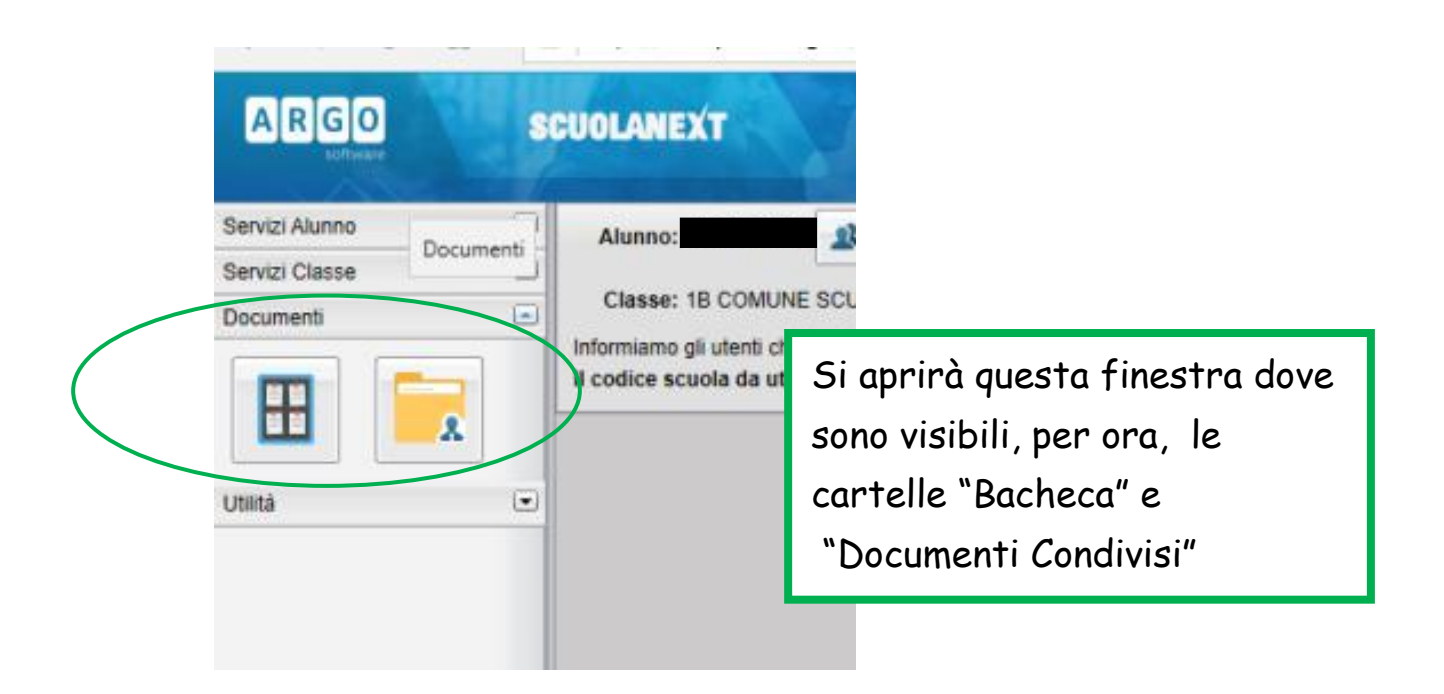

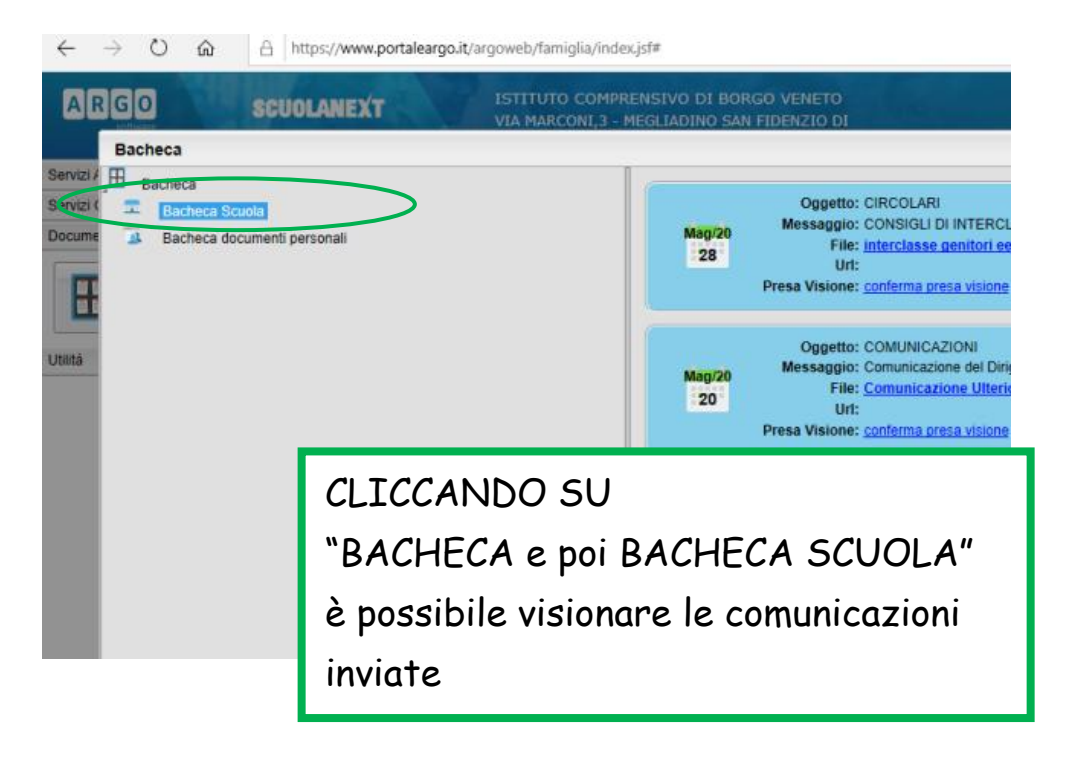

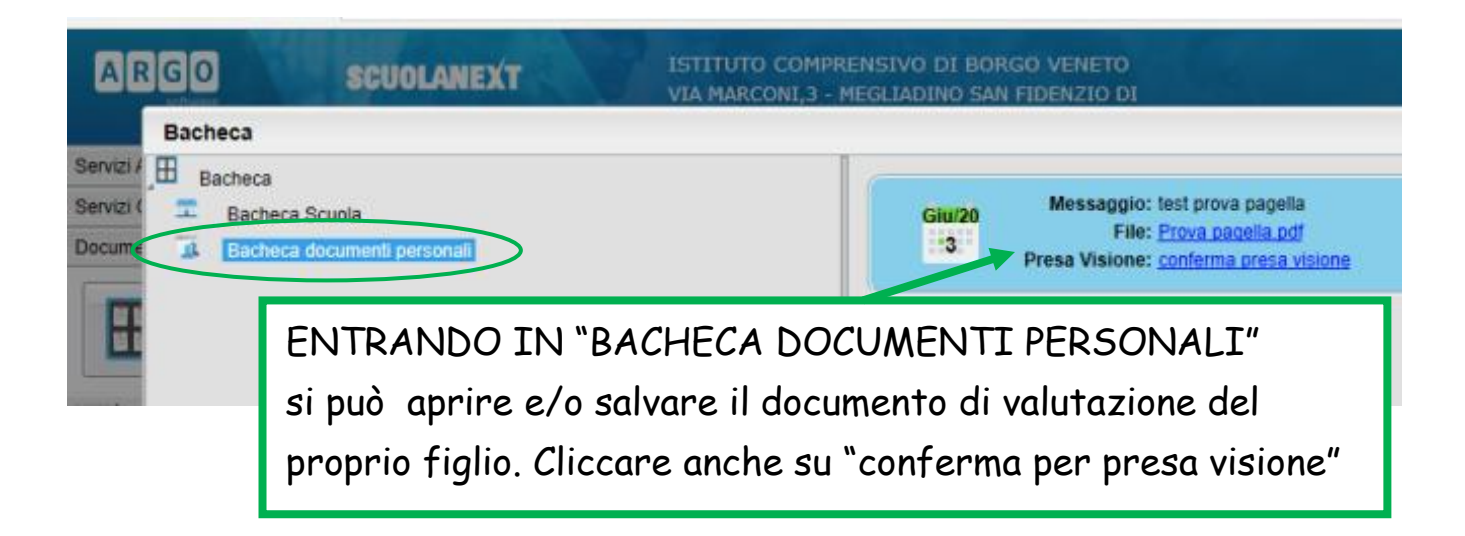